#### SIMAEd

# Como consultar o resultado da alocação da Pré-Matrícula

#### 1º passo

Acesse o site do Sistema Integrado de Monitoramento e Avaliação Educacional do Acre – SIMAEd, no endereço eletrônico <u>https://simaed.caedufjf.net</u> e digite o login e a senha solicitados. O login corresponde ao **número do CPF do responsável do aluno**. Quanto à senha, em alguns casos também corresponde ao **número do CPF do responsável**, em outros, aos **seis primeiros números do CPF do responsável**.

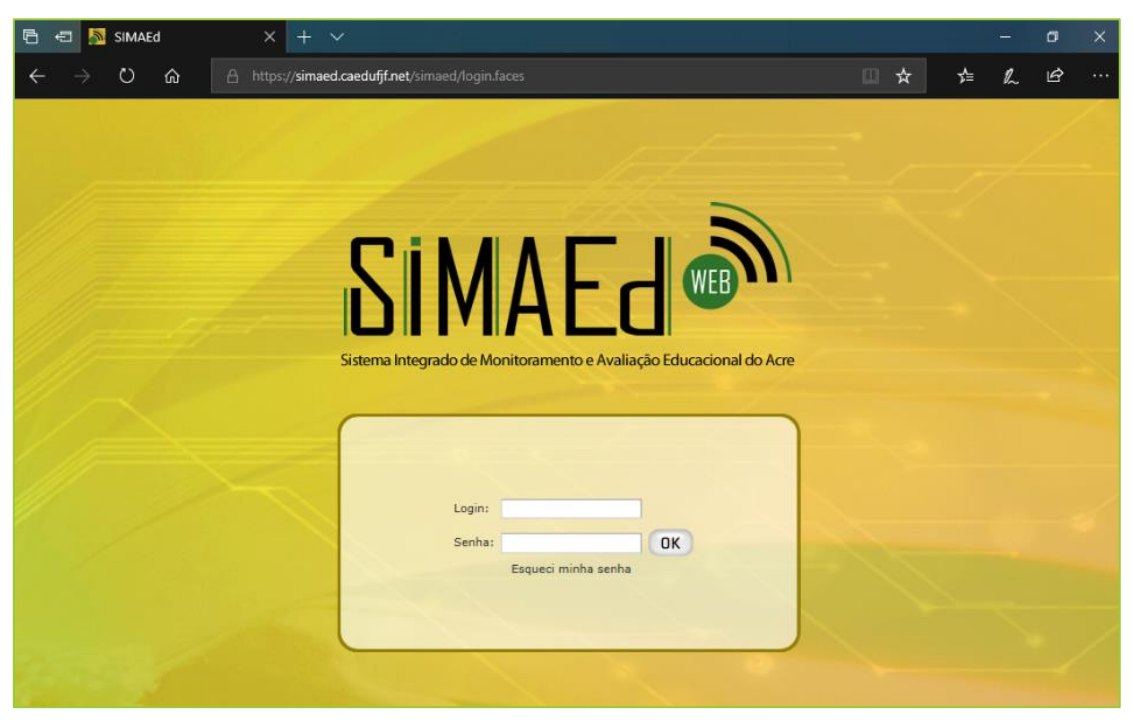

Imagem 1 – Página inicial site do SIMAEd

# 2º passo

Na janela Seleção de perfil, escolha a opção Pré-Matrícula e clique no botão Entrar no sistema.

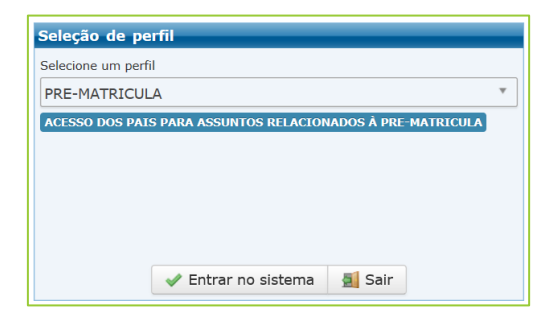

Imagem 2 - Janela Seleção de perfil

## 3º passo

Na página seguinte (Imagem 3), abra o menu **Chamada Pública** com um clique e clique na opção **Consulta de Resultados**.

| 🖻 🖅 <u>N</u> SIMAEd                          | × + ~                                             |                              |           | - | ٥ | × |
|----------------------------------------------|---------------------------------------------------|------------------------------|-----------|---|---|---|
| $\leftarrow \rightarrow$ O $\textcircled{a}$ | ① teste.sislame.caedufjf.net/simaed/inicio.faces# | □ ☆                          | 译         | h | Ŀ |   |
|                                              | de educação do acre                               | ٩                            |           |   |   | 1 |
| DIMALO                                       | Sistema Integrado de Monitoran                    | nento e Avaliação Educaciona | l do Acre |   |   |   |
| Chamada Pública Pré Matrícula                | A                                                 |                              |           |   |   |   |
| Consulta de Resulta                          | ados                                              |                              |           |   |   |   |
| Ajuda                                        | e e e e e e e e e e e e e e e e e e e             |                              |           |   |   |   |
| Sair                                         |                                                   |                              |           |   |   |   |
|                                              |                                                   |                              |           |   |   |   |

Imagem 3

## 4º passo

Na página **Consulta de Resultados** (Imagem 4), clique na **caixa de seleção** ao lado do nome do aluno e, em seguida, clique no **botão Visualizar**.

| 🖻 🖅 <u> </u> SIMAEd                            | × + ~               |                             |                        |                             |                            | - 0                                                   | ×      |
|------------------------------------------------|---------------------|-----------------------------|------------------------|-----------------------------|----------------------------|-------------------------------------------------------|--------|
| $\leftarrow$ $\rightarrow$ O $\textcircled{a}$ | ① teste.sislame.cae | dufjf.net/simaed/novo/proce |                        |                             | □ ☆                        | \$ L B                                                |        |
| SECRETARIA ESTAD                               | UAL DE EDUCAÇÃO D   | 0 ACRE                      |                        | 0800 6                      | 647 0303                   | Chat                                                  |        |
|                                                |                     |                             |                        |                             |                            |                                                       |        |
| SIMAE                                          | - (")               |                             | Cistome Internet       | 8                           |                            | la Bara                                               | -      |
| Consulta de Resulta                            | dos                 |                             | Sistema integrac       | ao de Monitoramento e Avais | açao Educacionai o         | JO ACTE                                               |        |
|                                                | Aluno               | Data de<br>Solicitação      | Tipo da<br>Solicitação | Protocolo<br>Solicitação    | Situação                   | Edição                                                | ^      |
|                                                |                     | 26/12/2019<br>14:17:15      | Pré-Matrícula          | 803107000814102-3           | Aguardando<br>Documentação | Cadastramento de<br>Novos Alunos - Ano<br>Letivo 2020 | )<br>D |
|                                                |                     |                             |                        |                             |                            |                                                       |        |
|                                                |                     |                             |                        |                             |                            |                                                       |        |
|                                                |                     |                             |                        |                             |                            |                                                       |        |
|                                                |                     |                             |                        |                             |                            |                                                       |        |
|                                                |                     |                             |                        |                             |                            |                                                       |        |
|                                                |                     | 🔍 Visu                      | alizar 📕 Fechar        |                             |                            |                                                       | ~      |
| 2                                              |                     |                             |                        |                             |                            |                                                       |        |

Imagem 4 - Consulta de Resultados

# 5° passo

Na página **Consulta de Resultados - Visualização e Aceite** (Imagem 5) pode-se visualizar os dados da alocação. Clique no botão **Imprimir Comprovante** para acessar e imprimir o **Comprovante de Resultado da Solicitação de Pré-Matrícula 2020** (Imagem 6).

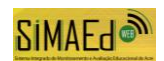

| 🔁 🖅 🔊 SIMAEd                     | × + ×                |                                      |                        |                                    | -            | ٥      | >            |
|----------------------------------|----------------------|--------------------------------------|------------------------|------------------------------------|--------------|--------|--------------|
| ← → ଅ ଲ                          | ① teste.sislame.caed | ufjf.net/simaed/novo/processoseletiv |                        | /isualizarAceitar.faces# 🔟 🕇       | * 🖆 🛝        | Ŀ      |              |
| SECRETARIA ESTADUA               | DE EDUCAÇÃO DO       | ACRE                                 | 1                      | 0800 647 0303                      | Chat         |        |              |
| SIMAEd                           | <b>)</b>             |                                      | Sistema Integrado de M | Aonitoramento e Avaliação Educacio | onal do Acre |        | •            |
| onsulta de Resultado:<br>Prezado | s - Visualização e   | Aceite                               |                        |                                    |              |        | -            |
| Abaixo constam os dados          | de alocação do(a) a  | luno(a)                              |                        |                                    |              |        |              |
| Opção de Alocação                | Pontuação            | Escola                               | Turno                  | Tipo de ensino                     | Ano/Série/Mé | dulo/E | <b>t</b> i ^ |
| 1                                | 3                    | ESC MOZART DONIZETI                  | MANHÃ                  | ENSINO FUNDAMENTAL<br>- 9 ANOS     | 3º Ano       |        |              |
|                                  |                      |                                      |                        |                                    |              |        | ~            |

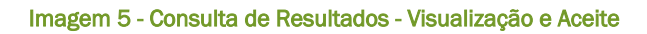

| 1000 C                                                                                                    |                                                                                                    |
|----------------------------------------------------------------------------------------------------|----------------------------------------------------------------------------------------------------|
| Comprovante de Resulta                                                                                                    | do da Solicitação de Pré-Matrícula 2020                                                                                                    |
| Sr(a) protoco                                                                                                    | <ul> <li>seste documento confirma o ACEITE de Alocação. O<br/>olo do seu comprovante, é</li> </ul>                                                                                                    |
| 1612                                                                                                    | 260133431624-3                                                                                                    |
|                                                                                                    | Página 1/ 1                                                                                                    |
| O aluno(a)                                                                                                    | foi alocado em 1º Opção com 3 ponto(s)                                                                                                    |
| ESC MOZART DONIZETI<br>ENSINO FUNDAMENTAL - 9 ANOS - 3ª Ano - M                                                                                                    | алый                                                                                                    |
| Sua vaga para o ano letivo de 2020 está reservad                                                                                                    | da na escola estadual acima.                                                                                                    |
| Nertamos que, para confirmação do interesse n<br>pelo(a) aluno(a) ou do(a) próprio(a) aluno(a), q<br>abatito, à escola onde a vaga foi reservada, af                                                                                                    | ta vaga reservada, há necessidade do comparecimento do responsávy<br>pundo este for maior de 18 anos, munido dos documentos elencado<br>é 24 de janeiro de 2020, para que não incorra na perda da vaga. |
| Para efetivação da matricula, deve se apresentar                                                                                                    | r os seguintes documentos:                                                                                                    |
| Certidão de Nascimento ou de Casamento;<br>III) Histórico Escolar;<br>III) Ficha de Transferência;<br>IV) Comprovante de residência (Jaturas recentes<br>V) Comprovante de residência (Jaturas recentes<br>V) CPF e RG de aturo;<br>VI) CPF e RG de aturo;<br>VI) CPF e RG de aturo; | de consumo de energia elétrica, água ou de telefone);                                                                                                    |
| VII) Cartão de vacinação atualizado ou declaraç                                                                                                    | ão para aluno do 1º ao 5º ano do Ensino Fundamental - Anos Iniciais.                                                                                                    |
| Em caso de reclamação a respeito do resultad<br>Secretaria de Estado de Educação,Cultura e E                                                                                                    | o, procurar o Departamento de Gestão de Redes situado no prédio d<br>sportes.                                                                                                    |
| contato em caso de dúvidas                                                                                                    |                                                                                                    |
| -mail: simaed see ac@gmail.com                                                                                                    | Telefone: (68)32132388                                                                                                    |
|                                                                                                    |                                                                                                    |
|                                                                                                    |                                                                                                    |
|                                                                                                    |                                                                                                    |
|                                                                                                    |                                                                                                    |
|                                                                                                    |                                                                                                    |
|                                                                                                    |                                                                                                    |
|                                                                                                    |                                                                                                    |
|                                                                                                    |                                                                                                    |

Imagem 6 - Comprovante de Resultado da Solicitação de Pré-Matrícula 2020